<u>Главная | Мобильный дневник | Просмотр расписания |</u>Как ученику посмотреть расписание уроков

## Как ученику посмотреть расписание уроков

Шаг 1. Зайдите в мобильное приложение «Моя школа Дневник».

О том, как авторизоваться в приложении «Моя школа Дневник», читайте здесь.

Расписание на сегодняшний учебный день откроется автоматически.

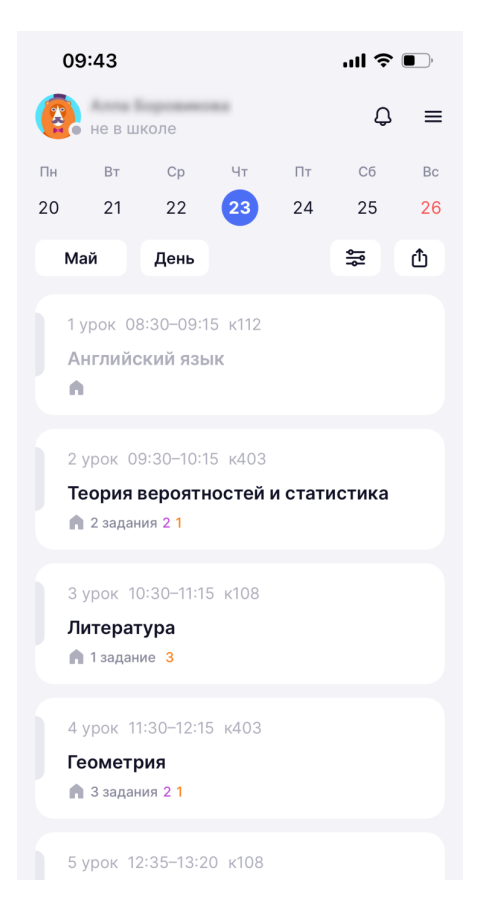

Расписание на день

В расписании вы можете увидеть:

- название урока, время начала и окончания урока и перемен
- домашнее задание на урок
- отметку за урок при наличии (или отметку об отсутствии)
- дополнительные пометки к урокам (замена, дистанционный формат, отмена и пр.)

Шаг 2. Вы можете настроить удобное для себя отображение расписания. Для этого перейдите в «Фильтр», нажав на 🗧 . Во вкладке «Мероприятия» отметьте галочкой те мероприятия, которые вы хотите видеть в расписании, и нажмите на кнопку «Применить».

|                      | 09:45                                       | ul 🗢 🔲      |  |  |  |  |  |  |
|----------------------|---------------------------------------------|-------------|--|--|--|--|--|--|
| <                    | Фил                                         | ьтр         |  |  |  |  |  |  |
|                      | Мероприятия                                 | Обозначения |  |  |  |  |  |  |
| ~                    | <ul> <li>Уроки, лекции, семинары</li> </ul> |             |  |  |  |  |  |  |
| $\checkmark$         | Дополнительное обр                          | разование   |  |  |  |  |  |  |
| $\checkmark$         | Внеурочная деятель                          | ность       |  |  |  |  |  |  |
| <ul> <li></li> </ul> | Профобучение                                |             |  |  |  |  |  |  |
| <ul> <li></li> </ul> | Личные мероприятия                          |             |  |  |  |  |  |  |
| <ul> <li></li> </ul> | Рородские мероприятия                       |             |  |  |  |  |  |  |
|                      |                                             |             |  |  |  |  |  |  |
|                      |                                             |             |  |  |  |  |  |  |
|                      |                                             |             |  |  |  |  |  |  |
|                      |                                             |             |  |  |  |  |  |  |
|                      | Выключить все                               |             |  |  |  |  |  |  |
|                      | Применить                                   |             |  |  |  |  |  |  |
|                      |                                             |             |  |  |  |  |  |  |

Настройка отображения мероприятий в расписании

Во вкладке «Обозначения» собраны все условные обозначения Дневника.

|          | 09:4                                   | 5               | <b>'II \$ ■</b> |  |  |  |  |  |
|----------|----------------------------------------|-----------------|-----------------|--|--|--|--|--|
| <        |                                        | Фи              | пьтр            |  |  |  |  |  |
|          | Me                                     | роприятия       | Обозначения     |  |  |  |  |  |
| Тэг      | и                                      |                 |                 |  |  |  |  |  |
| КР       | конт                                   | рольная работа  |                 |  |  |  |  |  |
| 5        | заме                                   | на              |                 |  |  |  |  |  |
| ×        | отме                                   | на              |                 |  |  |  |  |  |
| D        | дист                                   | анционный форм  | иат             |  |  |  |  |  |
| До       | машн                                   | ее задание      |                 |  |  |  |  |  |
| A        | домашнее задание задано / не назначено |                 |                 |  |  |  |  |  |
| Ŵ        | домашнее задание не задано             |                 |                 |  |  |  |  |  |
| A        | дома                                   | ашнее задание в | ыполнено        |  |  |  |  |  |
| 3        | мате                                   | риалы для изуч  | ения            |  |  |  |  |  |
| 2        | материалы для выполнения               |                 |                 |  |  |  |  |  |
| Pea      | ульт                                   | аты урока       |                 |  |  |  |  |  |
| 4        | l o                                    | ценка           |                 |  |  |  |  |  |
| ещ       | н б<br><sub>ё 1</sub>                  | ольше одной оц  | енки            |  |  |  |  |  |
| <u>ب</u> | <b>к</b>                               | омментарий к о  | ценке           |  |  |  |  |  |
|          |                                        | Обозна          | ачения          |  |  |  |  |  |

**Шаг 3.** Чтобы посмотреть расписание на будущие или прошедшие даты, нажмите на нужную дату в календаре. Чтобы сменить месяц, пролистайте даты вправо/влево или нажмите на название месяца под календарем и выберите нужную дату.

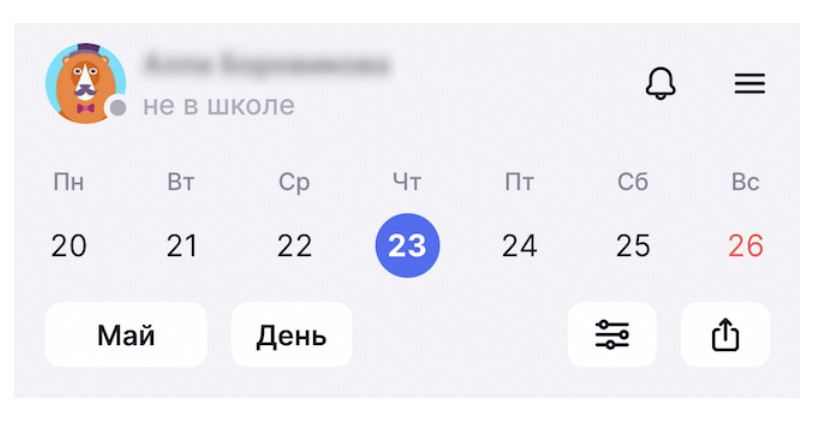

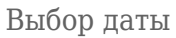

Шаг 4. Чтобы посмотреть расписание на неделю, месяц или включить отображение шкалы времени, нажмите на «День» и выберите необходимые настройки.

| 09:43      |              |         |    | ul S        |            |
|------------|--------------|---------|----|-------------|------------|
| е в ш      |              |         |    | Ą           | =          |
|            |              | Чт      |    |             | Bc         |
| 20 21      | 22           | 23      | 24 | 25          | 26         |
| Май        | День         |         |    | \$<br> <br> | Û          |
|            |              |         |    |             |            |
|            |              |         |    |             |            |
|            |              |         |    |             |            |
|            |              |         |    |             |            |
| Toopua     | D 0 D 0 7 11 | 0070Ŭ U |    |             | ~          |
|            |              |         |    |             |            |
| 🗎 День     |              |         |    |             |            |
| Шкала врем | ени          |         |    | (           |            |
|            |              |         |    |             |            |
| Ш Недел    | я            |         |    |             | $\bigcirc$ |
| Н Месяц    |              |         |    |             | 0          |
| _          |              |         |    |             | _          |
|            | Пр           | оименит | Ъ  |             |            |
|            |              |         |    |             |            |

Настройка отображения расписания на неделю, месяц

Шкала времени (фиолетовая линия) показывает текущий момент дня в расписании.

| 0     | 9:44                      |                                                                         |                                                                   |                                      | ''II   | ,    |
|-------|---------------------------|-------------------------------------------------------------------------|-------------------------------------------------------------------|--------------------------------------|--------|------|
|       | невш                      | коле                                                                    |                                                                   |                                      | ¢      | ≡    |
| Пн    | Вт                        | Ср                                                                      | Чт                                                                | Пт                                   | Сб     | Вс   |
| 20    | 21                        | 22                                                                      | 23                                                                | 24                                   | 25     | 26   |
| м     | ай                        | День                                                                    |                                                                   |                                      | ٩٩     | đ    |
| 09:00 | 1 ур<br>Ан<br>2 уј<br>Тек | рок 08:30<br>глийски<br>рок 09:3<br>ория вер<br>2 задания               | 0–09:15<br><mark>й язык</mark><br>0–10:15<br><b>20ятно</b><br>2 1 | к112<br><u>к403</u><br><b>стей и</b> | статис | тика |
| 11:00 | 3 ул<br>Ли<br>4 у<br>Гес  | рок 10:30<br><b>тератур</b><br>Гзадание<br>рок 11:30<br><b>рометрия</b> | 0–11:15<br>ba<br>3<br>0–12:15                                     | к108<br>к403                         |        |      |

Расписание на день (шкала времени)

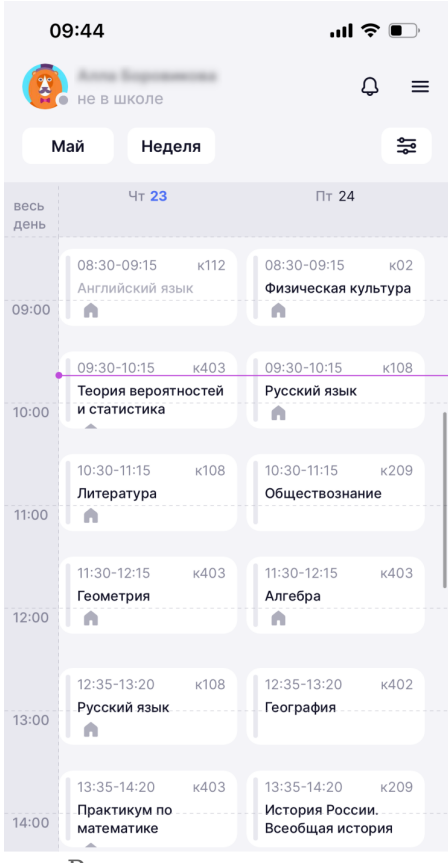

Расписание на неделю

| 09                 | 9:44       |                    |                   |            | 'III | <b>(</b> ) |
|--------------------|------------|--------------------|-------------------|------------|------|------------|
|                    | не в шн    | коле               |                   |            | Ą    | ≡          |
| М                  | ай         | Месяц              |                   |            | ٩ů   |            |
| Пн                 | Вт         | Ср                 | Чт                | Пт         | Сб   | Вс         |
| 29                 | 30         | 1                  | 2<br>6 ур<br>Гру  | 3<br>6 yp  | 4    | 5          |
| 6<br>7 ур<br>Разг  | 7<br>6 yp  | 8<br>7 yp          | 9                 | 10         | 11   | 12         |
| 13<br>7 ур<br>Разг | 14<br>6 yp | 15<br>7 yp         | 16<br>6 ур<br>Гру | 17<br>6 yp | 18   | 19         |
| 20<br>7 ур<br>Разг | 21<br>6 yp | 22<br>Боль<br>7 ур | 23<br>6 ур<br>Гру | 24<br>6 yp | 25   | 26         |

Расписание на месяц

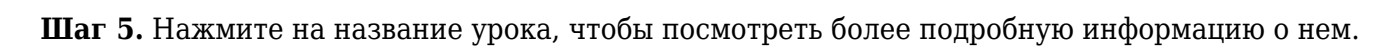

|                                                           |                                                                    |                      |       |        |    | 03.47                                                           |                                                         |
|-----------------------------------------------------------|--------------------------------------------------------------------|----------------------|-------|--------|----|-----------------------------------------------------------------|---------------------------------------------------------|
|                                                           |                                                                    |                      |       |        |    | <                                                               | Урок                                                    |
| رون در 109:43 مران ال                                     |                                                                    |                      |       |        |    |                                                                 |                                                         |
| -                                                         |                                                                    |                      |       |        |    | геометрия                                                       |                                                         |
| не в                                                      | школе                                                              |                      |       | ¢      | ≡  | 穿 Подборки к теме                                               | 🕕 Информация об                                         |
| н Вт                                                      | Ср                                                                 | Чт                   | Пт    | Сб     | Bc |                                                                 |                                                         |
| ) 21                                                      | 22                                                                 | 23                   | 24    | 25     | 26 | Тема                                                            |                                                         |
| Май                                                       | День                                                               |                      |       | ٩١     | ₫  | Повторение и<br>знаний за кур                                   | систематизация<br>с геометрии 7 клас <b>4.67</b>        |
| 1 урок<br>Англий                                          | 08:30-09:1<br><b>йский язь</b>                                     | 5 к112<br>ы <b>к</b> |       |        |    | Интересна тем<br>есть разные ма                                 | а? В подборках<br>териалы по этой теме! Х               |
| 2 урок<br>Теория                                          | 09:30-10:1                                                         | 15 к403              | истат | истика |    | Урок                                                            | Задания з                                               |
| 2 зад                                                     | ания 2 1                                                           | юстейт               | истан | пстика |    | учитель                                                         |                                                         |
|                                                           |                                                                    |                      |       |        |    |                                                                 |                                                         |
|                                                           |                                                                    |                      |       |        |    | Bactoney, Bep                                                   | These contractions                                      |
| 3 урок                                                    | 10:30-11:1                                                         | 5 к108               |       |        |    | Bacrosse, Bep                                                   | 10000100000                                             |
| 3 урок<br>Литера                                          | 10:30–11:1:<br>атура                                               | 5 к108               |       |        |    | материалы для                                                   | изучения (2)                                            |
| 3 урок<br>Литера                                          | 10:30–11:1:<br><b>атура</b><br>ание <mark>3</mark>                 | 5 к108               |       |        |    | материалы для<br>7 класс. Геом<br>Повторение к                  | изучения 2<br>атрия. Треугольники                       |
| 3 урок<br>Литера<br>1 зад<br>4 урок                       | 10:30–11:1:<br>атура<br>ание 3<br>11:30–12:1:                      | 5 к108<br>5 к403     |       |        |    | материалы для<br>7 класс. Геом<br>Повторение к<br>Сценарий урон | изучения 2<br>етрия. Треугольники<br>ирса 7 класса<br>а |
| 3 урок<br>Литера<br>▲ 1 зад<br>4 урок                     | 10:30–11:1:<br>атура<br>ание 3<br>11:30–12:1:<br>трия              | 5 к108<br>5 к403     |       |        |    | материалы для<br>7 класс. Геом<br>Повторение к<br>Сценарий урон | изучения 2<br>атрия. Треугольники<br>ирса 7 класса<br>а |
| 3 урок<br>Литера<br>№ 1 зад<br>4 урок<br>Геоме<br>№ 3 зад | 10:30–11:1:<br>атура<br>ание 3<br>11:30–12:1:<br>трия<br>цания 2 1 | 5 ĸ108               |       |        |    | материалы для<br>7 класс. Геом<br>Повторение к<br>Сценарий урон | изучения 2<br>етрия. Треугольники<br>урса 7 класса<br>а |

## Если урок еще не прошел, то в карточке урока отображаются:

• подборки по теме урока

При нажатии на этот блок открывается подборка материалов из Библиотеки, которая поможет лучше подготовиться к уроку

• информация об уроке

При нажатии на этот блок открывается информация с ФИО учителя, месте проведения, темой урока

- название темы урока
- средний балл по изучаемой теме
- ФИО учителя
- материал по теме, которая изучается на уроке

| 12:13                                                                         | all                                                            | ∻ 🕞              |  |  |  |  |
|-------------------------------------------------------------------------------|----------------------------------------------------------------|------------------|--|--|--|--|
| <                                                                             | Тема                                                           |                  |  |  |  |  |
|                                                                               | 4.67                                                           |                  |  |  |  |  |
| СРЕДІ                                                                         | НИЙ БАЛЛ ПО ТЕМЕ 🕕                                             |                  |  |  |  |  |
| Повторение и систематизация знаний за<br>курс геометрии 7 класса<br>Геометрия |                                                                |                  |  |  |  |  |
| Подборки 📚                                                                    | Подтемы ОГЭ / ЕГЭ                                              | Планирує         |  |  |  |  |
| 🛜 Проверь                                                                     | себя 🕨                                                         | ()               |  |  |  |  |
| <b>Точка, прямая</b><br>Тест                                                  | и отрезок                                                      | <b>Лу</b><br>Тет |  |  |  |  |
|                                                                               | Открыть                                                        |                  |  |  |  |  |
| Смотрим и слушаем видеоуроки                                                  |                                                                |                  |  |  |  |  |
| () ТЕОРЕМА № 2<br>Если при пересеч<br>соответственные                         | ении двух прамых секущей<br>углы равны, то прямые параллельны. | 2                |  |  |  |  |

Подборки по теме урока

Если урок уже завершился, то в карточке урока отображаются:

- комментарий учителя к уроку
- оценки, полученные на уроке

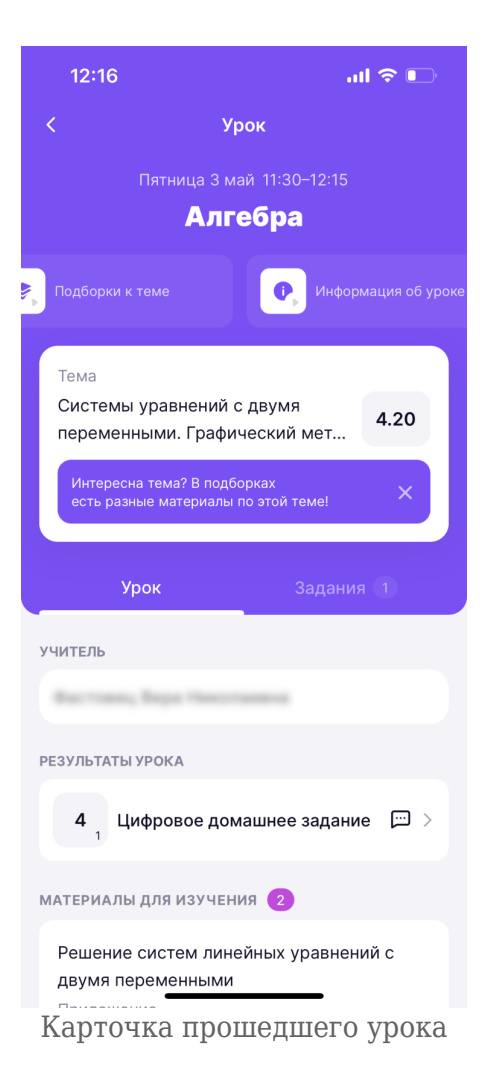

Шаг 6. Чтобы поделиться расписанием, нажмите на 🗅 и отправьте расписание.

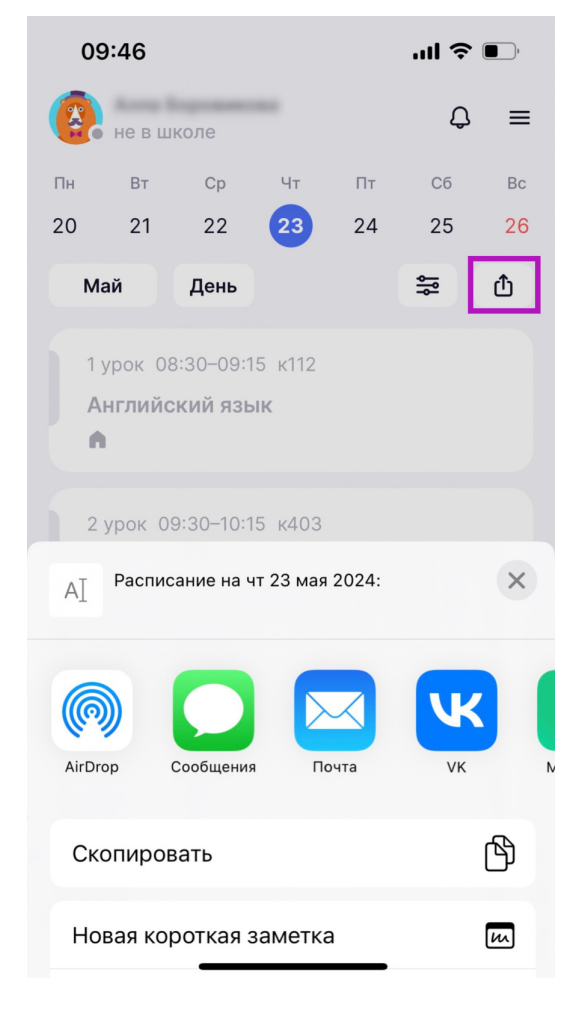

Отправка расписания